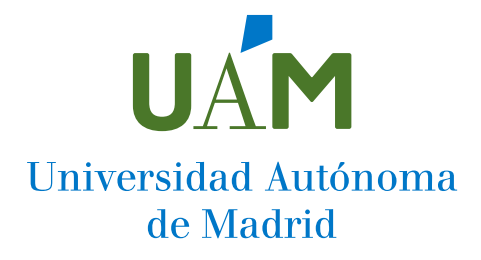

## Descarga automática de listados de TFGs y TFMs

Tutorial

Entramos en SIGMA con nuestras credenciales y seleccionamos lo siguiente:

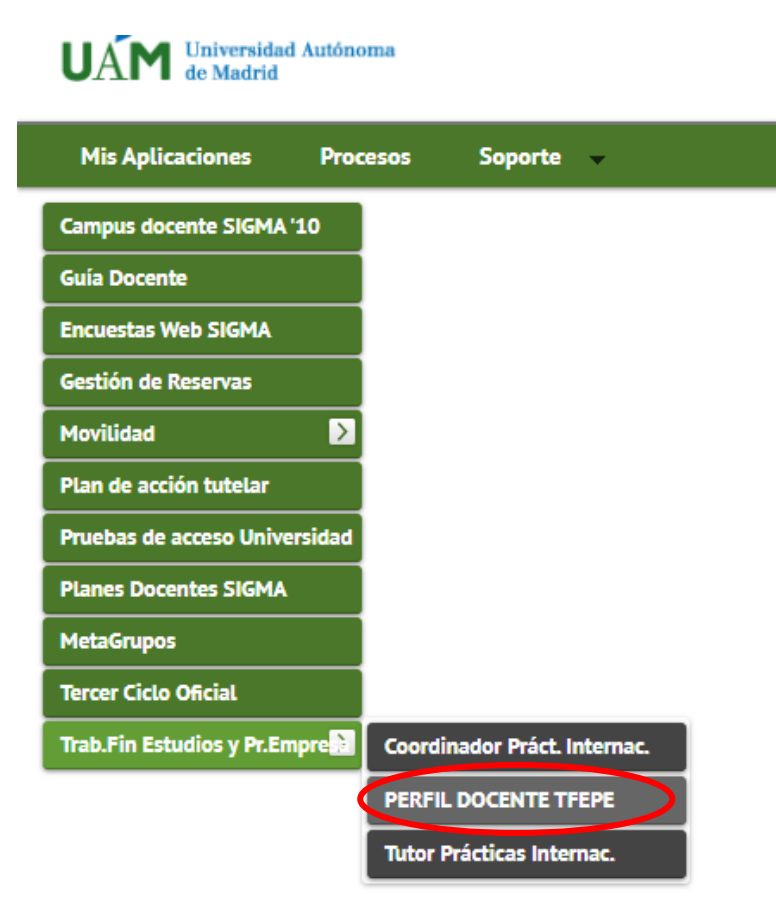

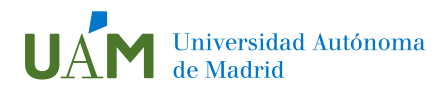

Después, seleccionamos "Trabajos de fin de estudios" y "Listado de TFG y TFM":

| Consulta de alum       | nos tutor      | izados    |                     |      |      |                                      |
|------------------------|----------------|-----------|---------------------|------|------|--------------------------------------|
| bre: I                 | Perfil         | Tutor     | Código profesor:    | 4517 | NIU: | 58962                                |
|                        |                |           |                     |      |      |                                      |
| Académico              | 2021/22-0      | ~         |                     |      |      |                                      |
|                        |                |           |                     |      |      |                                      |
|                        |                |           |                     |      |      |                                      |
|                        |                |           |                     |      |      |                                      |
| Prácticas de empresa   | a (0) Tra      | ibajos de | fin de estudios (0) |      |      |                                      |
|                        |                |           |                     |      |      |                                      |
|                        |                |           |                     |      |      | ■ FILTROS · MOSTRANDO 0 DE 0 ALUMNOS |
|                        |                |           |                     |      |      |                                      |
| Características acadér | nicas del trab | ajo       |                     |      |      |                                      |
| Periodo                | Cual           | quiera    | ~                   |      |      |                                      |
| Convocatoria           | Cual           | quiera 🗸  |                     |      |      |                                      |
| Oferta                 | Cual           | quiera 🗸  |                     |      |      |                                      |
| Centro                 | Cual           | quiera 🗸  |                     |      |      |                                      |
| Plan                   | Cual           | quiera 🗸  |                     |      |      |                                      |
|                        |                |           |                     |      |      |                                      |
|                        |                |           |                     |      |      | 🔎 Filtrar 🖉 Limpiar filtros          |
|                        |                |           |                     |      |      |                                      |
|                        |                |           |                     |      |      |                                      |
|                        |                |           |                     |      |      |                                      |
|                        |                |           |                     |      |      | Listado TFG y TFM                    |

Seleccionamos el curso académico y aceptamos:

| UAM Universidad Autóno<br>de Madrid | ma                               |                |        |                 |
|-------------------------------------|----------------------------------|----------------|--------|-----------------|
| Mis Aplicaciones Mi c               | uenta 🔻 Soporte 👻                |                |        |                 |
| Trabajos fin grado y prácticas emp  | resa > Consulta de alumnos tutor | rizados        |        |                 |
| Listado TFG y TFM                   |                                  |                |        |                 |
| Nombre:                             | Código profesor: 4               | 517 NIU: 58962 |        |                 |
|                                     |                                  |                | CRITER | NOS DE BÚSQUEDA |
| Año Académico                       |                                  | * 2019/20-0 🗸  |        |                 |
| Trabajo fin de grado                |                                  |                |        |                 |
| Trabajo fin de master               |                                  |                |        |                 |
|                                     |                                  |                |        |                 |
|                                     |                                  |                |        |                 |

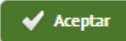

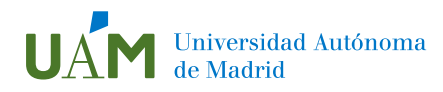

En la siguiente pantalla, seleccionamos "Procesar":

| Lista | os para generar          |         |            |                     |
|-------|--------------------------|---------|------------|---------------------|
|       | Listado                  | Formato | Idioma     | ✓ Enviar por correo |
|       | Listado relaci¿n TFG TFM | EXCEL 🗸 | Castellano |                     |
|       |                          |         |            |                     |
|       | ⊘ Cancelar 🗸 ✔ Procesar  | )       |            |                     |

El listado aparecerá en SIGMA y nos llegará a nuestro correo:

| JAM Universida<br>de Madrid | Autónoma                           |  |
|-----------------------------|------------------------------------|--|
| Mis Aplicaciones            | Mi cuenta 👻 Soporte 👻              |  |
| Trabajos fin grado y prác   | ca Listados mnos tutorizados       |  |
| Listado TFG y               | Procesos<br>F                      |  |
| Nombre:                     | r Código profesor: 4517 NIU: 58962 |  |
|                             | CDIT                               |  |